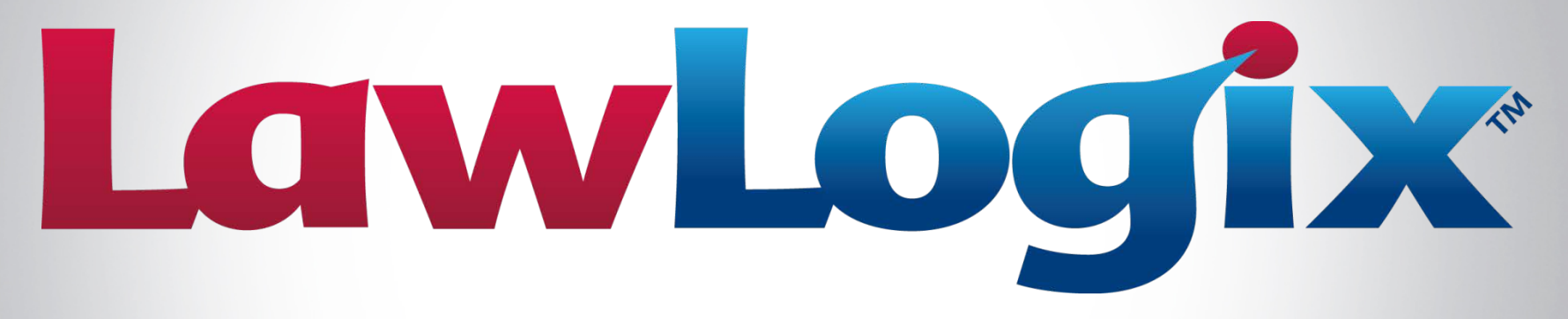

#### **Experienced. Knowledgeable. Innovative.**

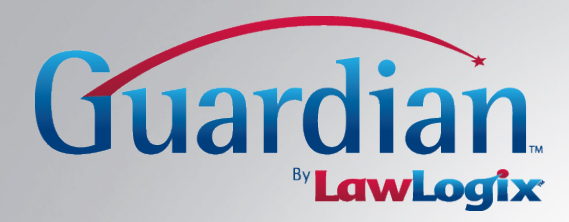

# **Purging Employees**

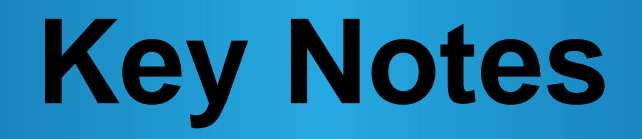

#### > Who is eligible to be purged?

Employees who fall within the 3 year 1 year rule. Meaning, the I-9 and employee record must be kept either 3 years after initial hire date, or 1 year after the termination date, whichever is later, before the employee is eligible to be purged once they have been terminated.

#### **Administration Module**

| Guardian Training: Tayl               | or, Robin                                                                                                    |
|---------------------------------------|----------------------------------------------------------------------------------------------------|
| I-9 and E-Verify<br>Compliance System | Employee/I-9 Purge                                                                                                    |
| References                            | Purgeable Employees & I-9's                                                                                                    |
| Custom Help                           | 1 Record found Show No Purge Employees                                                                                                    |
| Templates                             | Mark Date I-9 Employee Date Do Not                                                                                                    |
| The Locations                         | Hired Name Terminated Purgeable Purge                                                                                                    |
| Occupation C                          | Image: Control of the second second |
| MR<br>Users                           |                                                                                                    |
| HR<br>Groups                          | Cancel Click to cancel this operation.                                                                                                    |
| HR .                                  | Purge Employees & I-9 Forms<br>Click to Purge (Delete) all Marked employees, and all I-9 forms attached.                                                                                                    |
| Assignments                           | Purge I-9 forms only Click to Purge (Delete) only the I-9's attached to the Marked Employees.                                                                                                    |
| Durgo Data                            |                                                                                                    |
|                                       |                                                                                                    |
|                                       | Click the Purge Data tab in                                                                                                    |
| Employee Klosk                        |                                                                                                    |
|                                       | the Administration Module to                                                                                                    |
|                                       | access all employee's who                                                                                                    |
|                                       |                                                                                                    |
|                                       | are eligible to be purged.                                                                                                    |
|                                       |                                                                                                    |
|                                       |                                                                                                    |
|                                       |                                                                                                    |
|                                       |                                                                                                    |
|                                       |                                                                                                    |
|                                       |                                                                                                    |
|                                       |                                                                                                    |
|                                       |                                                                                                    |

#### **Administration Module- Purge Tab**

| Guardian Training: Taylo             | ylor, Robin                                                                                  |  |
|--------------------------------------|----------------------------------------------------------------------------------------------|--|
| He and E-Verify<br>Compliance System | Employee/I-9 Purge Purgeable Employees & I-9's 1 Record found Show No Purge Employees        |  |
| 📄 Templates                          | Mark Date I-9 Employee Date Do Not                                                           |  |
| Tocations                            | Hired Name Terminated Purgeable Purge                                                        |  |
| Occupation C                         | Checkmark the box of the                                                                     |  |
| Sers HR Users                        | employee you wish to purge                                                                   |  |
| Groups                               | Cancel Click to cancel this operation.                                                       |  |
| HR<br>Assignments                    | Purge Employees & I-9 Forms Click to Purge (Delete) all Marked employees, and all I-9 for    |  |
| Business Units                       | Purge H9 forms only Click to Purge (Delete) only the I-9's attached to the Marked Employees. |  |
| Rurge Data                           |                                                                                              |  |
| Announcements                        |                                                                                              |  |
| 🧕 Employee Kiosk                     |                                                                                              |  |
| 💋 Exit Admin                         |                                                                                              |  |
|                                      |                                                                                              |  |
|                                      |                                                                                              |  |
|                                      |                                                                                              |  |
|                                      |                                                                                              |  |
|                                      |                                                                                              |  |
|                                      |                                                                                              |  |
|                                      |                                                                                              |  |
|                                      |                                                                                              |  |
|                                      |                                                                                              |  |
|                                      |                                                                                              |  |

#### **Administration Module- Purge Tab**

| Guardian Training: Taylo              | loo, Robin                                                                                                    |
|---------------------------------------|----------------------------------------------------------------------------------------------------|
| I-9 and E-Verify<br>Compliance System | Employee/I-9 Purge                                                                                                    |
| References                            | Purgeable Employees & I-9's                                                                                                    |
| Custom Help                           | 1 Record found Show No Purge Employees                                                                                                    |
| Templates                             | Mark Date I-9 Employee Date Do Not                                                                                                    |
| P Locations                           | Hired Name Terminated Purgeable Purge                                                                                                    |
| Occupation C                          | Image: Control of the second second |
| 🧐 HR<br>Users                         |                                                                                                    |
| MR<br>Groups                          | Click to cancel this operation.                                                                                                    |
| HR<br>Assignments                     | Purge Employees & I-9 Forms Click to Purge (Delete) all Marked employees, and all I-9 forms attached.                                                                                                    |
|                                       | Purge I-9 forms only Click to Purge (Delete) only the I-9's attached to the Marked Employees.                                                                                                    |
| Durge Data                            |                                                                                                    |
|                                       | Click Durge Employees 8 10 Forme to                                                                                                    |
|                                       | Click Purge Employees & I-9 Forms to                                                                                                    |
|                                       | purge both records, or choose Purge I-9                                                                                                    |
| <pre> Exit Admin </pre>               | Forme only to purge only the LO record                                                                                                    |
|                                       | Forms only to purge only the 1-9 record.                                                                                                    |
|                                       |                                                                                                    |
|                                       |                                                                                                    |
|                                       |                                                                                                    |
|                                       |                                                                                                    |
|                                       |                                                                                                    |
|                                       |                                                                                                    |
|                                       |                                                                                                    |
|                                       |                                                                                                    |
|                                       |                                                                                                    |
|                                       |                                                                                                    |

#### **Employee Module**

| Guardian Training: Taylo              | or, Robin                           |                        |               |                    |            |                               |         |                |             |           |     |             |
|---------------------------------------|-------------------------------------|------------------------|---------------|--------------------|------------|-------------------------------|---------|----------------|-------------|-----------|-----|-------------|
| L-9 and E-Verify<br>Compliance System | 🗟 Emplo                             | yees                   |               |                    |            |                               |         |                |             |           |     |             |
| 2                                     | Search Options                      |                        |               |                    |            |                               |         |                |             |           |     | ^           |
| Aug. 1.0                              | P Hide Options All Empl             | oloyees 🔌 Set Defaults | Use Defaults  |                    |            |                               |         |                |             |           |     | 🏓 Do Search |
| <u>1)Minute</u> ]-9                   | Employee Name                       | Gallagher              |               |                    |            |                               |         | Employee ID No |             |           |     |             |
| Jashboard                             | Location Name                       | All                    | v             |                    |            |                               |         | Location Nu    | mber        |           |     |             |
| 🚡 My Info                             | Location City                       |                        |               |                    | fneed      | ed us                         | ser ca  | n searc        | h for an er | nnlovee   | to  |             |
| EVorify                               | HR                                  | All                    | v             |                    |            |                               |         |                |             |           |     |             |
| 3 Employees                           | L TPHILOS Status                    | All                    | T             | S                  |            | ney a                         | re elig | idle to        | be purgea,  | DY CIICKI | ing |             |
| l-9 Forms                             | Business Unit                       | All                    | v             | i i                | n the E    | Emplo                         | yee n   | nodule.        |             |           |     |             |
| 1-9 Instructions                      |                                     |                        |               |                    |            |                               |         |                |             |           |     |             |
| Reports                               | Results: 3 Employees Found          |                        |               |                    |            |                               |         |                |             |           |     |             |
| ) Charts & Graphs                     | P Options Search by Nam             | ne: 📃 🍨 All Empl       | oyees 🎅 Prese | ets 👻 Results: 🚺   | < Page 1   |                               |         |                |             |           |     | 🛟 Add       |
| Announcements                         | Employee Name                       | ^ Title                | I-9 Number    | Responsible Entity | Date Hired | Location                      | Туре    | Status         |             |           |     |             |
| Calendar                              | Gallagher, Fiona                    |                        | 1562140       | Moon, Sung         | 01/14/2015 | Training Center               | General | Current        |             |           |     |             |
| 2                                     | Gallagher, Fiona<br>Gallagher, Mike |                        | 1562045       | Moon, Sung         | 01/21/2015 | Phoenix HQ<br>Training Center | General | Current        |             |           |     |             |
| Tutorials                             | Gallagrici y Pline                  |                        | 1502152       | Hoon, sung         | 01/11/2015 | maining center                | General | Carcin         |             |           |     |             |
| Administration                        |                                     |                        |               |                    |            |                               |         |                |             |           |     |             |
| Logout                                |                                     |                        |               |                    |            |                               |         |                |             |           |     |             |
|                                       |                                     |                        |               |                    |            |                               |         |                |             |           |     |             |
|                                       |                                     |                        |               |                    |            |                               |         |                |             |           |     |             |
|                                       |                                     |                        |               |                    |            |                               |         |                |             |           |     |             |
|                                       |                                     |                        |               |                    |            |                               |         |                |             |           |     |             |
|                                       |                                     |                        |               |                    |            |                               |         |                |             |           |     |             |
|                                       |                                     |                        |               |                    |            |                               |         |                |             |           |     |             |
|                                       |                                     |                        |               |                    |            |                               |         |                |             |           |     |             |
|                                       |                                     |                        |               |                    |            |                               |         |                |             |           |     |             |
| SECURE                                |                                     |                        |               |                    |            |                               |         |                |             |           |     |             |
|                                       |                                     |                        |               |                    |            |                               |         |                |             |           |     |             |

#### **Find Employee to Purge**

| Guardian Training: Taylo<br>Guardian<br>L-9 and E-Verify<br>Compliance System |                            | yees                   |                |                       |            |                 |               |                  |     |   |             |
|-------------------------------------------------------------------------------|----------------------------|------------------------|----------------|-----------------------|------------|-----------------|---------------|------------------|-----|---|-------------|
| <b>&gt;</b>                                                                   | Search Options             | ovees 🔦 Set Defaults 😞 | Use Defaults   |                       |            |                 |               |                  |     |   | A Do Search |
| 7 <u>Minute</u> ]-9                                                           | Final optimis              | Callaghed              |                |                       |            |                 |               | Employee ID No - |     |   |             |
| Dashboard                                                                     | Employee Name              | Gallagriei             |                |                       |            |                 |               | Employee ID No   |     |   |             |
| My Info                                                                       | Location Name              | All                    |                |                       |            |                 |               | Location Number  |     |   |             |
| F.Verify                                                                      | Location City              |                        |                |                       | tilize     | the se          | arch 1        | nols to          |     |   |             |
| Employees                                                                     | HR                         | All                    | v              |                       |            |                 |               |                  | ٧/A | Ŧ |             |
| Tasks                                                                         | Employee Status            | All                    | v              |                       | cate       | the en          | nplove        | e                | All | Ŧ |             |
| I-9 Forms                                                                     | Business Unit              | All                    | v              |                       |            |                 |               |                  |     |   |             |
| 1-9 Instructions                                                              |                            |                        |                |                       |            |                 |               |                  |     |   |             |
| 3 Reports                                                                     | Results: 3 Employees Found |                        |                |                       |            |                 | MARKAGE AND A |                  |     |   |             |
| 🥘 Charts & Graphs                                                             | P Options Search by Nam    | ne: 🔤 🎎 All Emp        | loyees 🎅 Prese | ts 🗸 🛛 Results: 🚺 🖣 P | age 1 🕨 🔰  |                 |               |                  |     |   | 🛟 Add       |
| of Announcements                                                              | Employee Name              | ▲ Title                | I-9 Number     | Responsible Entity    | Date Hired | Location        | Туре          | Status           |     |   |             |
| Calendar                                                                      | Gallagher, Fiona           |                        | 1562140        | Moon, Sung            | 01/14/2015 | Training Center | General       | Current          |     |   |             |
| A Tutaniala                                                                   | Gallagher, Mike            |                        | 1562152        | Moon, Sung            | 01/21/2015 | Training Center | General       | Current          |     |   |             |
|                                                                               |                            |                        |                |                       |            | -               |               |                  |     |   |             |
| Administration                                                                |                            |                        |                |                       |            |                 |               |                  |     |   |             |
| O Logout                                                                      |                            |                        |                |                       |            |                 |               |                  |     |   |             |
|                                                                               |                            |                        |                |                       |            |                 |               |                  |     |   |             |
|                                                                               |                            |                        |                |                       |            |                 |               |                  |     |   |             |
|                                                                               |                            |                        |                |                       |            |                 |               |                  |     |   |             |
|                                                                               |                            |                        |                |                       |            |                 |               |                  |     |   |             |
|                                                                               |                            |                        |                |                       |            |                 |               |                  |     |   |             |
|                                                                               |                            |                        |                |                       |            |                 |               |                  |     |   |             |
|                                                                               |                            |                        |                |                       |            |                 |               |                  |     |   |             |
|                                                                               |                            |                        |                |                       |            |                 |               |                  |     |   |             |
| W McAfee SECURE                                                               |                            |                        |                |                       |            |                 |               |                  |     |   | <br>        |
|                                                                               |                            |                        |                |                       |            |                 |               |                  |     |   |             |

## **Employee's Profile Page**

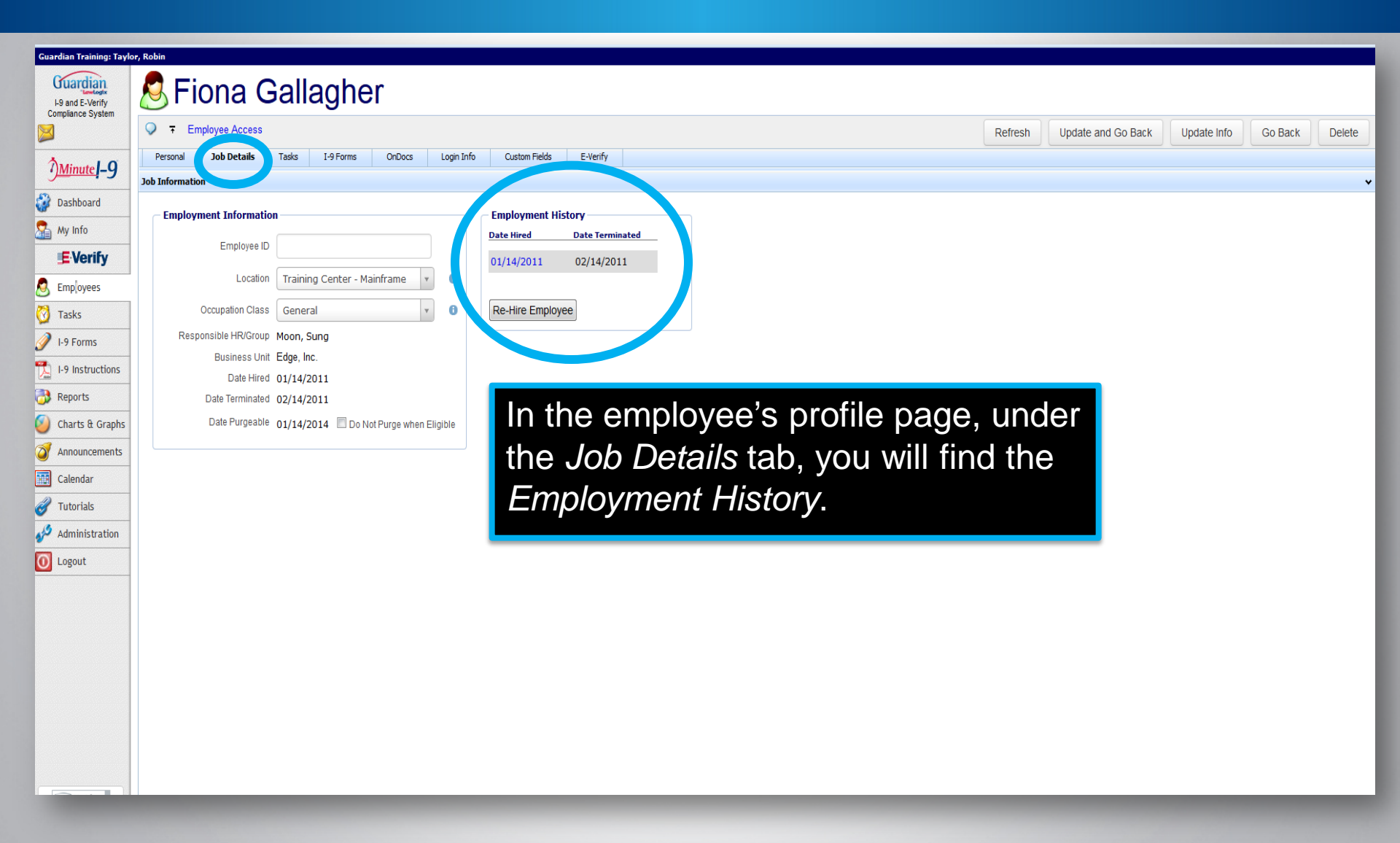

## **Employee's Profile Page**

| Guardian Training: Taylo | aylor, Robin                                                                                                    |             |         |        |  |  |  |  |  |  |  |  |  |
|--------------------------|----------------------------------------------------------------------------------------------------|-------------|---------|--------|--|--|--|--|--|--|--|--|--|
| L9 and E-Verify          | S Fiona Gallagher                                                                                                    |             |         |        |  |  |  |  |  |  |  |  |  |
|                          | T Employee Access     Refresh     Update and Go Back                                                                                  | Update Info | Go Back | Delete |  |  |  |  |  |  |  |  |  |
| Minute LO                | Personal         Job Details         Tasks         I-9 Forms         OnDocs         Login Info         Custom Fields         E-Verify |             |         |        |  |  |  |  |  |  |  |  |  |
| • <u>Jwinace</u> ]-9     | Job Information                                                                                                    |             |         |        |  |  |  |  |  |  |  |  |  |
| 😻 Dashboard              | Employment Information Employment History                                                                                             |             |         |        |  |  |  |  |  |  |  |  |  |
| Sa My Info               | Date Hired Date Terminated                                                                                                    |             |         |        |  |  |  |  |  |  |  |  |  |
| <b>E</b> Verify          | 01/14/2011 02/14/2011                                                                                                    |             |         |        |  |  |  |  |  |  |  |  |  |
| S Employees              | Location Training Center - Mainframe v 0                                                                                              |             |         |        |  |  |  |  |  |  |  |  |  |
| 🔯 Tasks                  | Occupation Class General v 0 Re-Hire Employee                                                                                         |             |         |        |  |  |  |  |  |  |  |  |  |
| 🥖 I-9 Forms              | Responsible HR/Group Moon, Sung                                                                                                    |             |         |        |  |  |  |  |  |  |  |  |  |
| 1-9 Instructions         | Business Unit Edge, Inc.                                                                                                    |             |         |        |  |  |  |  |  |  |  |  |  |
| Reports                  | Date Hired 01/14/2011                                                                                                    |             |         |        |  |  |  |  |  |  |  |  |  |
| Charts & Graphs          | ns Date Purgeable 01/14/2014 🔲 Do Not Purge when Eligip                                                                               |             |         |        |  |  |  |  |  |  |  |  |  |
| Announcements            | s                                                                                                    |             |         |        |  |  |  |  |  |  |  |  |  |
| Calendar                 |                                                                                                    |             |         |        |  |  |  |  |  |  |  |  |  |
| Jutorials                | The Date Purceable will display                                                                                                    |             |         |        |  |  |  |  |  |  |  |  |  |
| Administration           | The Date Fungeable will display                                                                                                    |             |         |        |  |  |  |  |  |  |  |  |  |
| Logout                   | when the employee is eligible to                                                                                                    |             |         |        |  |  |  |  |  |  |  |  |  |
| <u> </u>                 | ho nurgod                                                                                                    |             |         |        |  |  |  |  |  |  |  |  |  |
|                          | be purgeu.                                                                                                    |             |         |        |  |  |  |  |  |  |  |  |  |
|                          |                                                                                                    |             |         |        |  |  |  |  |  |  |  |  |  |
|                          |                                                                                                    |             |         |        |  |  |  |  |  |  |  |  |  |
|                          |                                                                                                    |             |         |        |  |  |  |  |  |  |  |  |  |
|                          |                                                                                                    |             |         |        |  |  |  |  |  |  |  |  |  |
|                          |                                                                                                    |             |         |        |  |  |  |  |  |  |  |  |  |
|                          |                                                                                                    |             |         |        |  |  |  |  |  |  |  |  |  |
|                          |                                                                                                    |             |         |        |  |  |  |  |  |  |  |  |  |

## **Further Assistance?**

- Select **Tutorials and Information** from the vertical toolbar to access other system tutorials.
- Select the help icon located in the upper left hand corner of the vertical toolbar.

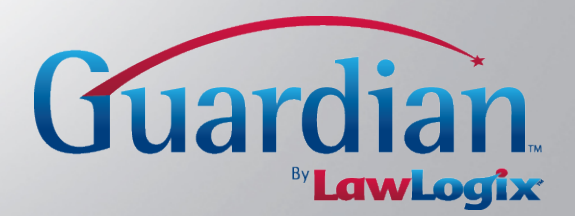

# **Confidential User Guide**

Do not distribute this document outside of your organization without our written permission.

Thank you.

LawLogix Group, Inc. © 2015 All Rights Reserved

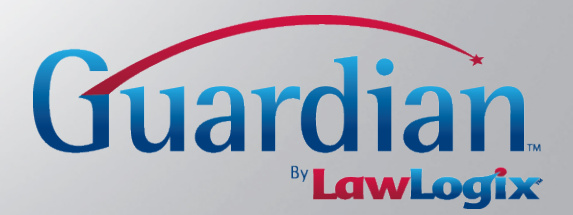